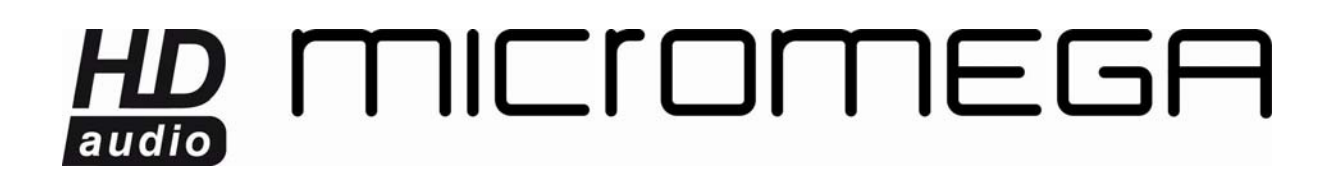

#### CONNEXION D'UN DEUXIEME WM10 AU RESEAU

Pour pouvoir écouter votre musique dans plusieurs pièces, il faut se connecter au réseau déjà en place. Voici un exemple montrant comment connecter un deuxième appareil au réseau AirStream.

L'appareil déjà configuré doit être branché et fonctionnel et l'appareil à connecter doit avoir été réinitialisé (led rouge clignotante).

Lancez l'utilitaire AirPort. Si vous ne le possédez pas, <u>cliquez ici</u> pour le télécharger.

Vous devez voir l'appareil déjà configuré avec son nom et un petit rond vert à côté.

L'appareil que vous souhaitez connecter doit apparaître sous le nom par défaut Base Station XXXXXX avec un petit rond orange à côté.

Sélectionnez le et cliquez sur « Continuer ».

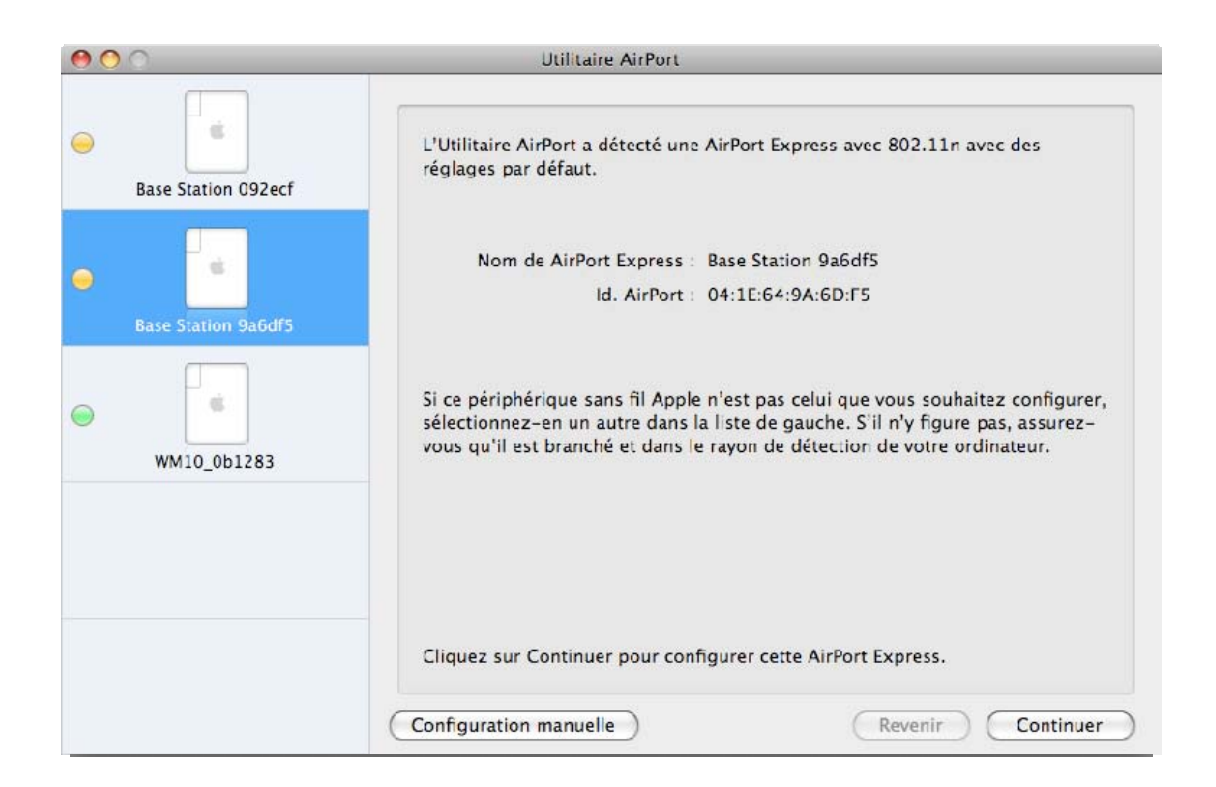

A la question « Etes-vous sûr de vouloir permuter les réseaux sans fil ? » Cliquez sur « Basculer ».

Donnez un nom et un mot de passe à l'appareil. Nous vous conseillons de conserver l'identifiant \_XXXXX à la fin du nom choisi pour bien séparer les différentes unités.

## HD MICIOMEGA

| <b>•</b> • •        | Ltilitaire AirPort – Base Station 9a6df5                                                                                                    |
|---------------------|----------------------------------------------------------------------------------------------------|
| Base Station 092ecf | AirPort Express permet de lire de la musique iTunes à l'aide de haut-parleurs<br>distants via AirTunes et partager votre connexion Internet et vos périphériques<br>USB à travers votre réseau. |
| •                   | Nom de AirPort Express : WM10_9a6df5                                                                                                    |
| Base Station 9a6df5 | MDP AirPort Express : ••••                                                                                                    |
|                     | Confirmer : ••••                                                                                                    |
|                     | Mémoriser dans mon trousseau                                                                                                    |
|                     | En savoir plus Revenir Continuer                                                                                                    |

Cliquez sur « Continuer ».

A la fenêtre suivante, choisissez « Je veux que mon AirPort Express se connecte à mon réseau actuel ».

## HD ICIOMEGA

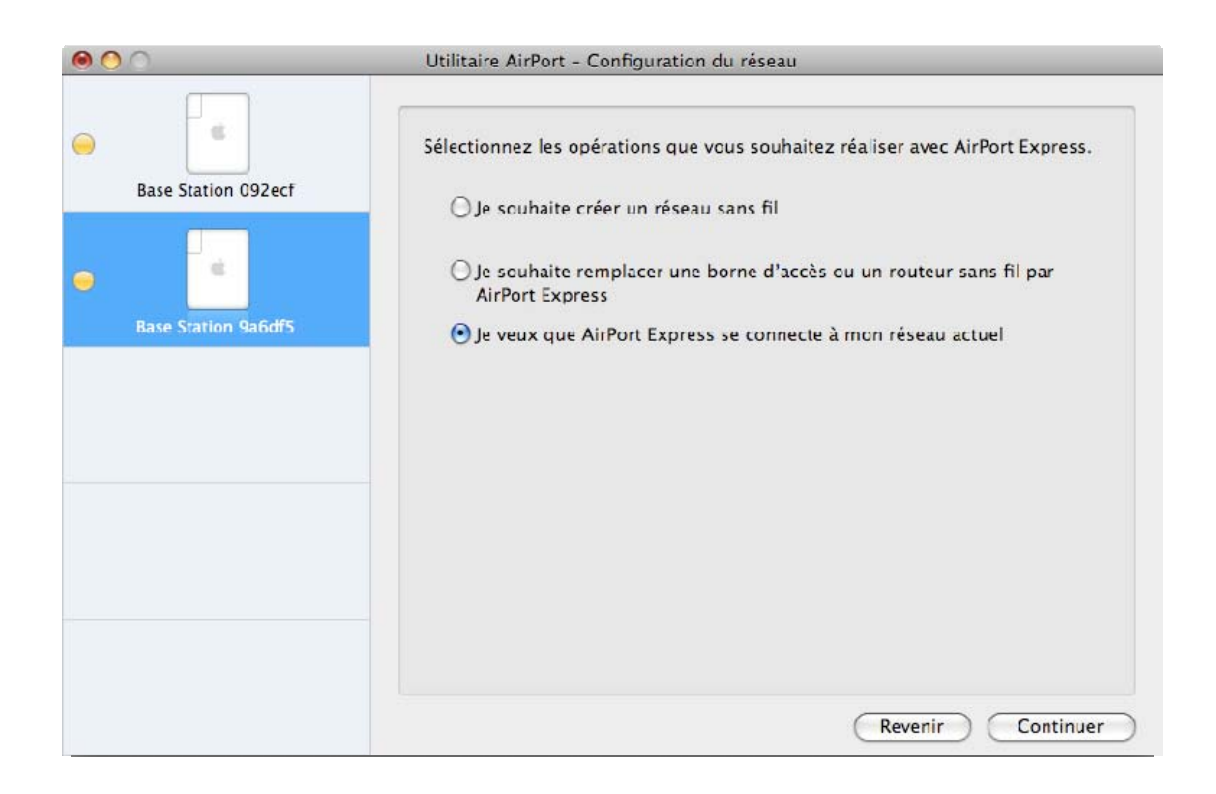

Cliquez sur « Continuer ».

A la fenêtre suivante, choisissez « Je veux que mon AirPort Express se joigne sans fil à mon réseau actuel ».

### 

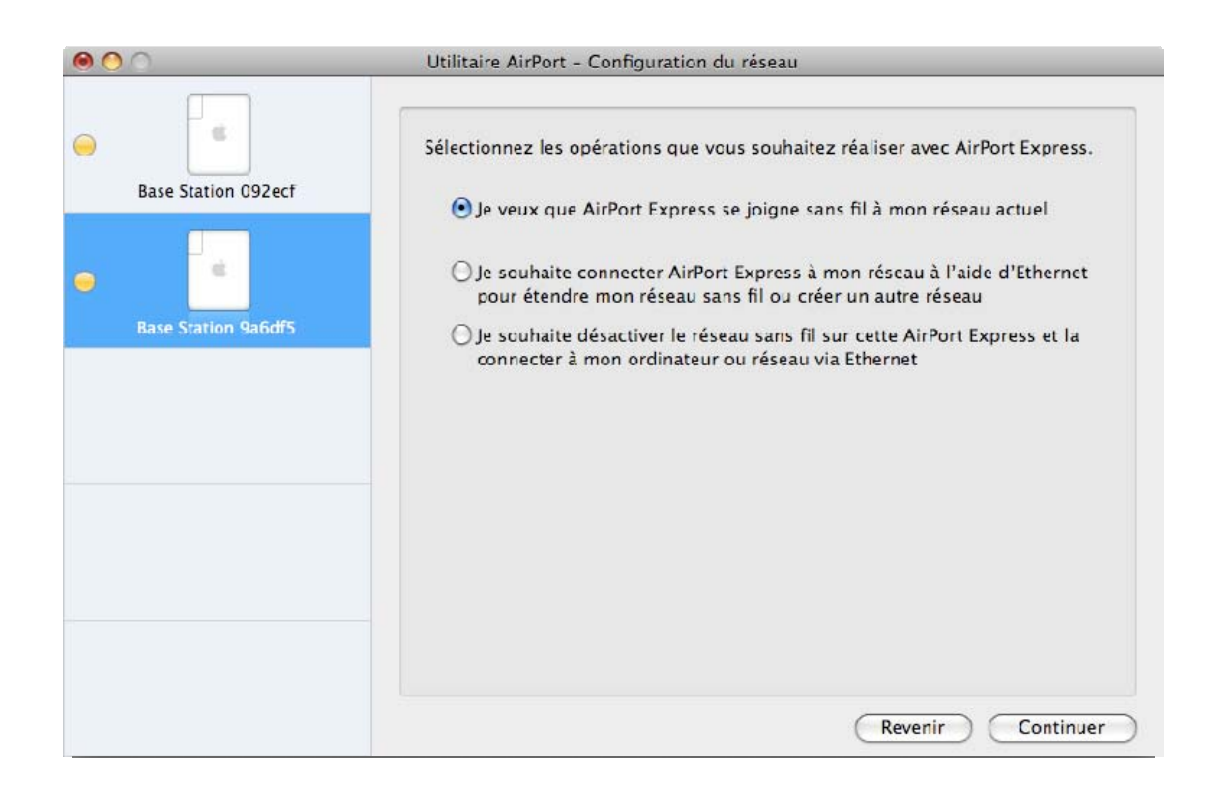

Cliquez sur « Continuer ».

La fenêtre qui suit vous demande de choisir le nom du réseau sans-fil existant auquel vous souhaitez vous connectez. Sélectionnez votre réseau et cliquez sur « Continuer ».

# 

| 00                  | Utilitaire AirPort - Configuration du réseau<br>Choisissez le réseau sans fil que AirPort Express doit utiliser. Si votre réseau<br>n'apparaît pas, cliquez sur le menu pour réessayer. Si votre réseau n'apparaît<br>toujours pas, assurez-vous qu'il est bien branché. |  |  |
|---------------------|----------------------------------------------------------------------------------------------------|--|--|
| Base Station 092ecf |                                                                                                    |  |  |
|                     | Nom du réseau sans fil : AIRSTREAM                                                                                                    |  |  |
| •                   | Sécurité d'accès sans fil : WPA/WPA2 Personnel                                                                                                    |  |  |
| Base Station 9a6df5 | Mot de passe d'accès sans fil : •••••••                                                                                                    |  |  |
|                     | Confirmer :                                                                                                    |  |  |
|                     | Pour étencre la portée du réseau et permettre aux clients de s'y connecter<br>sans fil ou à l'aide d'Ethernet, cochez la case ci-dessous.<br>Étendre la portée du réseau                                                                                                 |  |  |
|                     | Revenir Continuer                                                                                                    |  |  |

La page suivante récapitule vos choix.

| AirPort – Résumé                                                                                                    |                              |  |
|----------------------------------------------------------------------------------------------------|------------------------------|--|
| AirPort Express utilisera les réglages ci-dessous. Assurez-vous qu'ils sont<br>corrects.                                                                                                    |                              |  |
| Nom de AirPort Express                                                                                                    | WM10_9a6df5                  |  |
| Mot de passe de la borne                                                                                                    |                              |  |
| Mode sans fil                                                                                                    | Accéder à un réseau sans fil |  |
| Nom du réseau sans fil                                                                                                    | AIRSTREAM                    |  |
| Sécurité d'accès sans fil                                                                                                    | WPA/WPA2 Personnel           |  |
|                                                                                                    |                              |  |
| Si ces réglages sont corrects, cliquez sur Mettre à jour pour terminer la<br>configuration de cette AirPort Express. Cliquez sur Revenir pour modifier les<br>réglages.<br>Revenir Mettre à jou |                              |  |

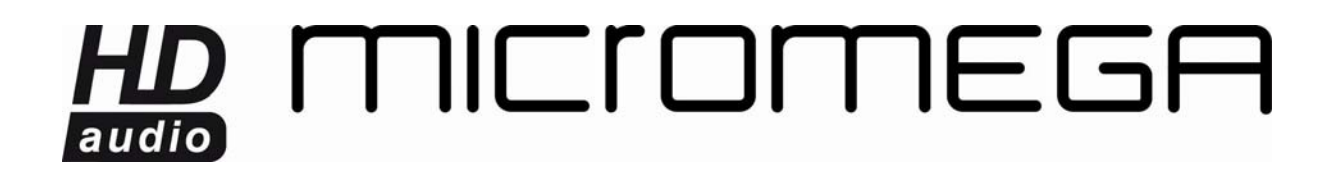

Cliquez sur « Mettre à jour ».

La fenêtre Configuration terminée apparaît une fois la mise à jour réussie.

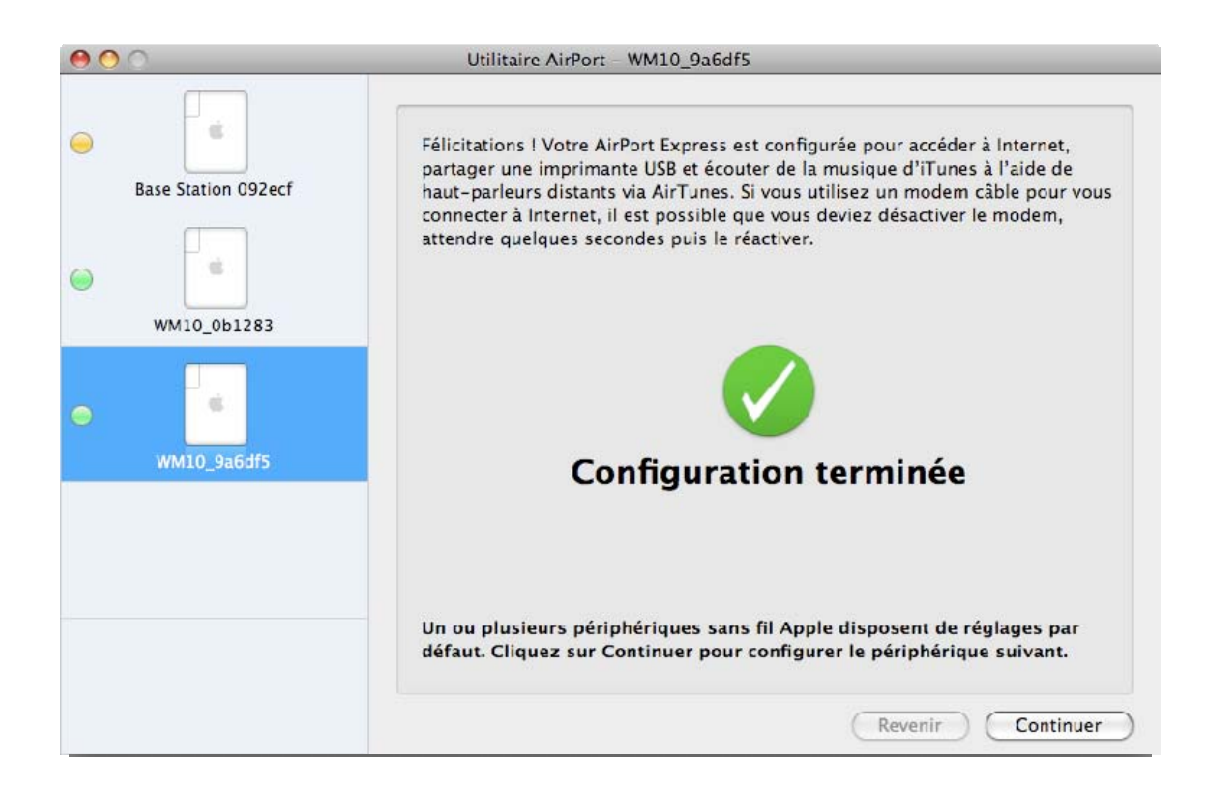

Fermez alors l'utilitaire Airport et démarrez iTunes.

Dans la liste des haut-parleurs disponibles, vous devez voir apparaître vos 2 appareils.

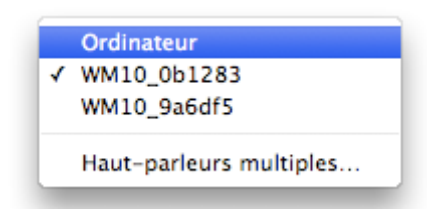